Smart Construction

# Smart Construction Healthcare ユーザガイド

2025.4 Ver2.0-0001

## 本書をお読みいただく前に

#### ■ はじめにお読みください

- 本書は Smart Construction Healthcare 使用までの手順について説明するものです。
- 本書では、表示単位に国際単位系 (SI)を使用しています。
   本書の説明、数値及びイラストなどは、本書を作成した時点での情報に基づいております。
   ご不明な点やお気づきの点がありましたら、Smart Construction サポートセンターにお問い合わせくださ
- 契約条件、保証、責任の内容について、アプリケーションソフトウェア利用規約を理解のうえアプリをご使用ください。
- アプリの画面や表示の内容は、アップデートにより変化する場合があります。本書に記載されている内容と、 アプリの画面に表示される内容に差異がある場合は、アプリの表示に従って操作してください。

#### ■本書で使用している商標について

 スマートコンストラクション、Smart Construction は、 株式会社小松製作所の商標または登録商標です。

※そのほか、本書に記載されている会社名、製品名などは、一般に各社の商号、登録商標または商標です。

### 目次

| 1 ご利用開始に当たって      |    |
|-------------------|----|
| 2 ウォッチ型デバイスにおける操作 | 4  |
| 2.1 基本操作          | 4  |
| 3 Web アプリにおける操作   | 7  |
| 3.1 Web アプリトップ画面  | 7  |
| 3.2 作業者情報         |    |
| 3.3 アラート履歴        | 9  |
| 3.4 作業者管理         | 10 |
| 4 その他             |    |
| 4.1 アラート種別と対応について | 11 |
| 4.2 不良品対応について     | 12 |
| 5 問い合わせ先          |    |
| 6 改訂履歴            |    |

# 1ご利用開始に当たって

Smart Construction HealthcareはWebアプリ、ウェアラブルデバイス(ウォッチ型※2025年4月時点) で構成されますが、各アプリケーション、Smart Construction シリーズや Customer Portal から直接、新規 現場の作成や、アカウント登録をすることは出来ません。

新規に利用いただくには、弊社販売代理店、または EARTHBRAIN の<u>お問い合わせフォーム</u>からご連絡ください。当社担当者よりご連絡させていただきます。

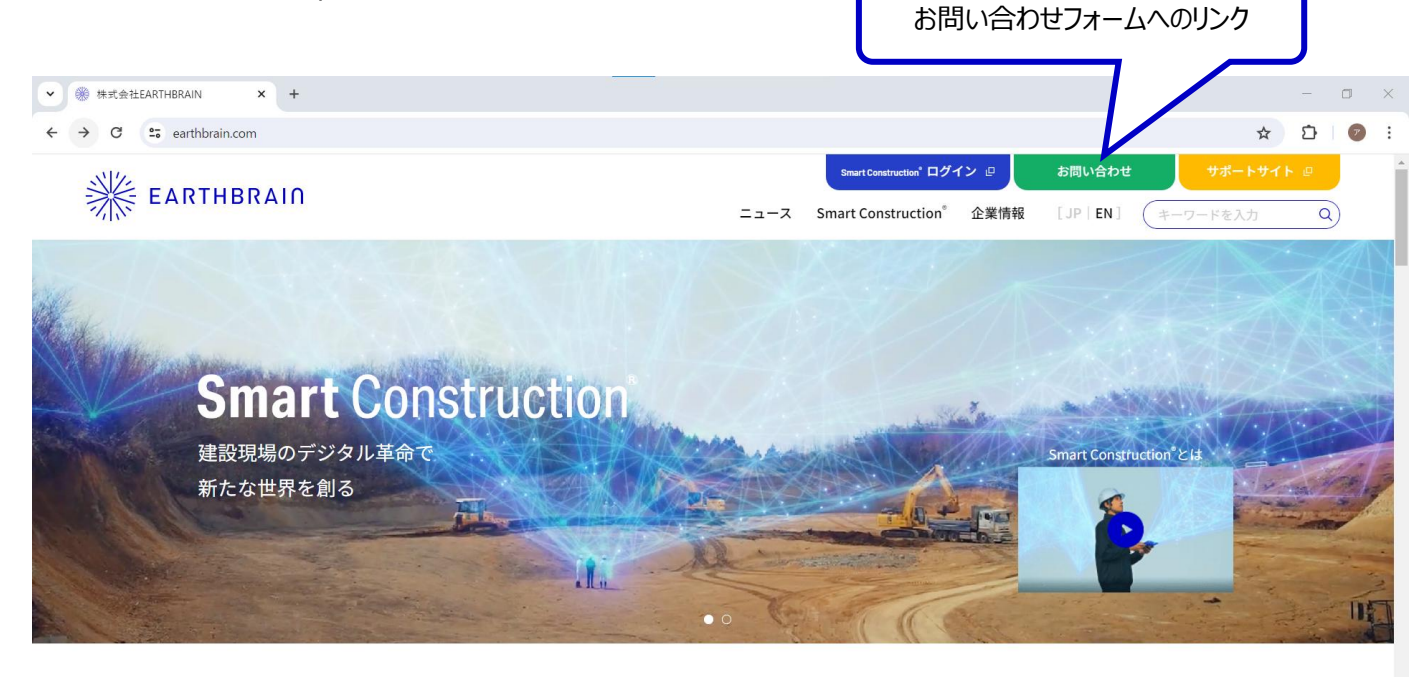

# 2 ウォッチ型デバイスにおける操作

## 2.1 デバイス基本操作

- 1. ウォッチ型デバイスについての基本動作は以下の通りです。
  - 1.1 電源オン・・・ボタンを長押しし、電源を入れてください
  - 1.2 ウォッチ装着・・・ウォッチ裏面がなるべく皮膚に接触するように着用してください
  - 1.3 ウォッチ画面の見方・・・左右にスワイプすると画面が切り替わります
  - 1.4 アラート発生時・・・右ボタンを押すと振動が止まります
  - 1.5 電源オフ・・・左ボタンを長押しで電源オフになります
  - 1.6 センサを充電する・・・使用後は毎回充電してください

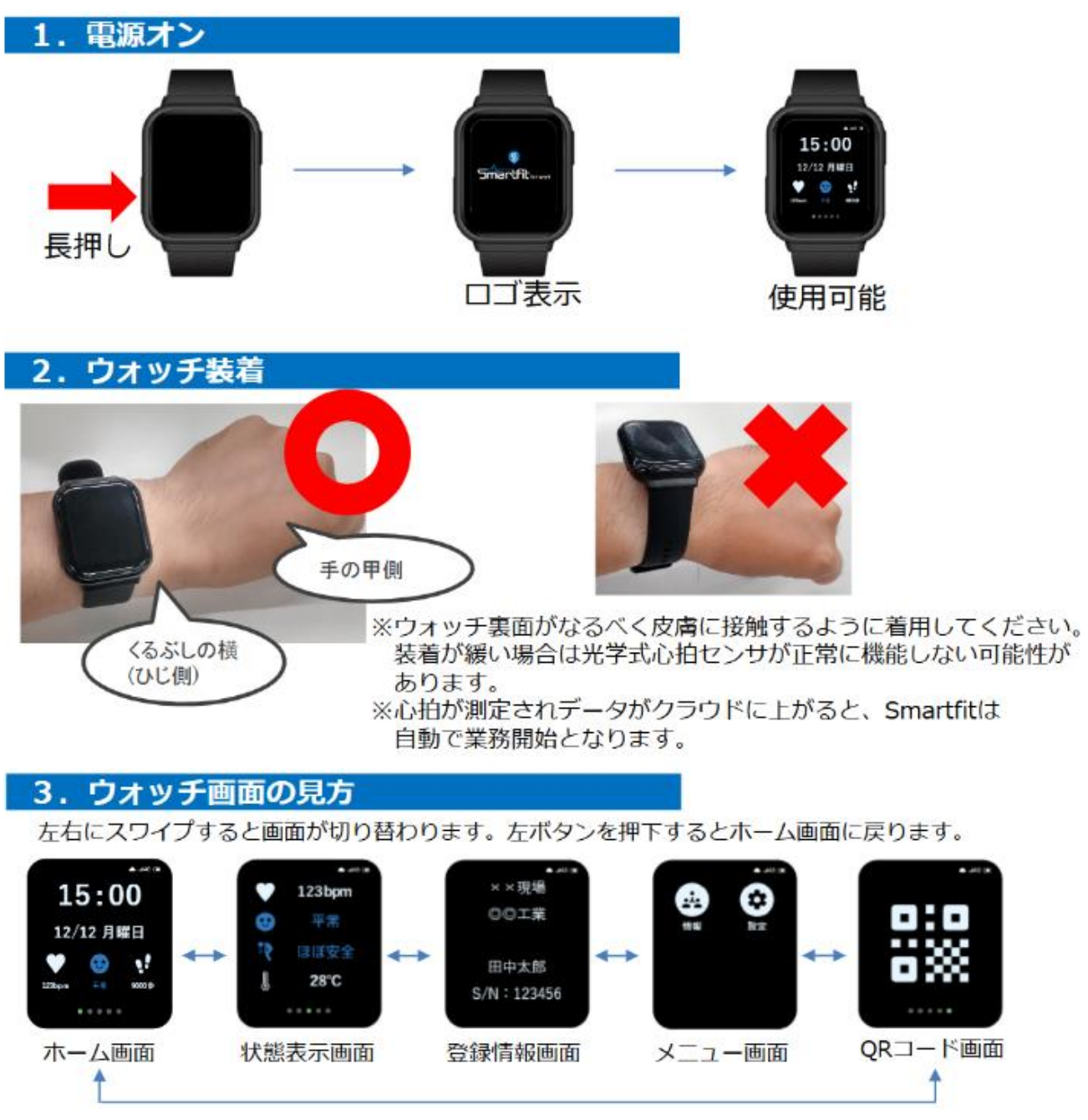

※メニュー画面、QRコード画面は利用致しません

| ホーム画面  | 15:00 <sup>①</sup><br>12/12 月曜日<br><sup>12/12</sup> 月曜日<br><sup>12/12</sup> 月曜日<br><sup>12/12</sup> 月曜日<br><sup>12/12</sup> 月曜日<br><sup>12/12</sup> 月曜日<br><sup>12/12</sup> 月曜日<br><sup>12/12</sup> 月曜日<br><sup>12/12</sup> 月曜日<br><sup>12/15</sup><br><sup>11/15</sup><br><sup>11/15</sup><br><sup></sup> | メニュー画面  |                                                   |
|--------|----------------------------------------------------------------------------------------------------|---------|---------------------------------------------------|
| 状態表示画面 | <ul> <li>▼ 123bpm (1)</li> <li>○ 平常 (2)</li> <li>○ 件書評価結果</li> <li>○ 注熱作業リスク評価</li> <li>④ 温度</li> <li>○ 温度</li> </ul>                                                                                                    | QR□一ド画面 | <ul> <li>登録時に使用するQR</li> <li>コードを表示します</li> </ul> |
| 登録情報画面 | <ul> <li>××現場()</li> <li>①所属1名</li> <li>②直上の所属名</li> <li>③作業者ニックネーム</li> <li>④ウォッチシリアルNo</li> <li>S/N:123456 ()</li> </ul>                                                                                                    |         | R コード画面は利用致しません<br>1                              |

#### 4. アラート発生時

| アラート発生時は右ボタンを押すと 振動が止まり時計画面に戻ります。                                                                                                    |          | 暑熱作業リスクが「危険」の状態が<br>30分継続するとアラート発報します        |
|----------------------------------------------------------------------------------------------------|----------|----------------------------------------------|
| 15:00<br>12/12 ARE<br>(●))<br>10/12 ARE<br>押下<br>15:00<br>12/12 ARE<br>● ●<br>15:00<br>12/12 ARE<br>● ●<br>15:00<br>12/12 ARE<br>● ●<br>10:00<br>12:00<br>12:00<br>10:00<br>10:0 |          | 体調評価が「注意」の状態が30分<br>継続するとアラート発報します           |
|                                                                                                    | 心拍注意アラート | 休憩など体の動きが少ない時に<br>心拍が高い状態を継続すると<br>アラート発報します |

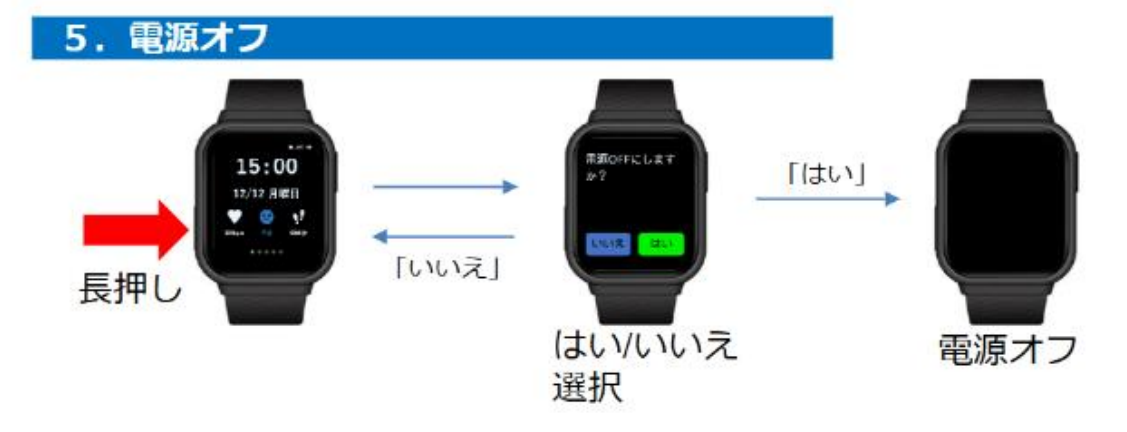

#### 6. センサを充電する

#### \*使用後は毎回充電をしてください

クリップをつまんで充電クレードルにウォッチを置きます。

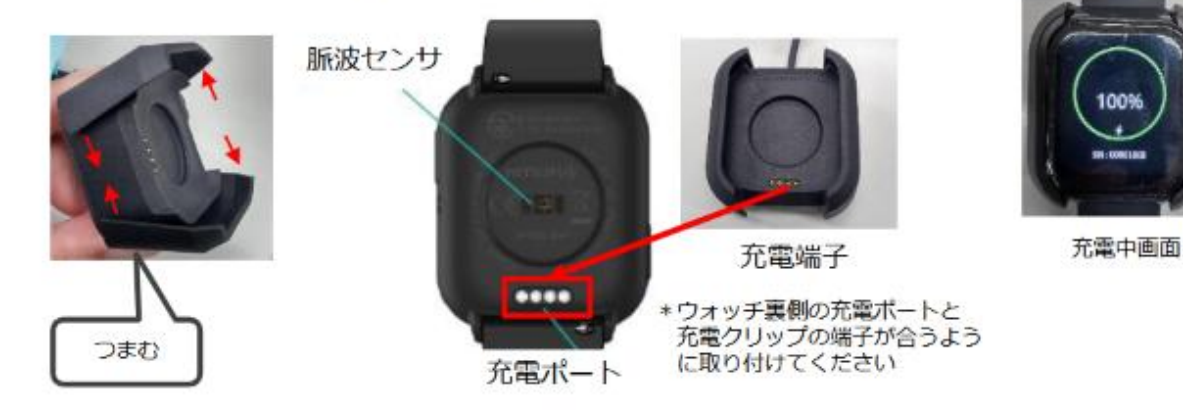

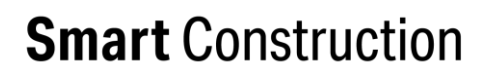

## 3.1Web アプリトップ画面

Smart Construction Healthcare の Web アプリは、Chrome ブラウザにて、別途ご連絡いたします URL に接続し、ご指定いただきましたログイン ID(メールアドレス)、パスワードにてログインできます。

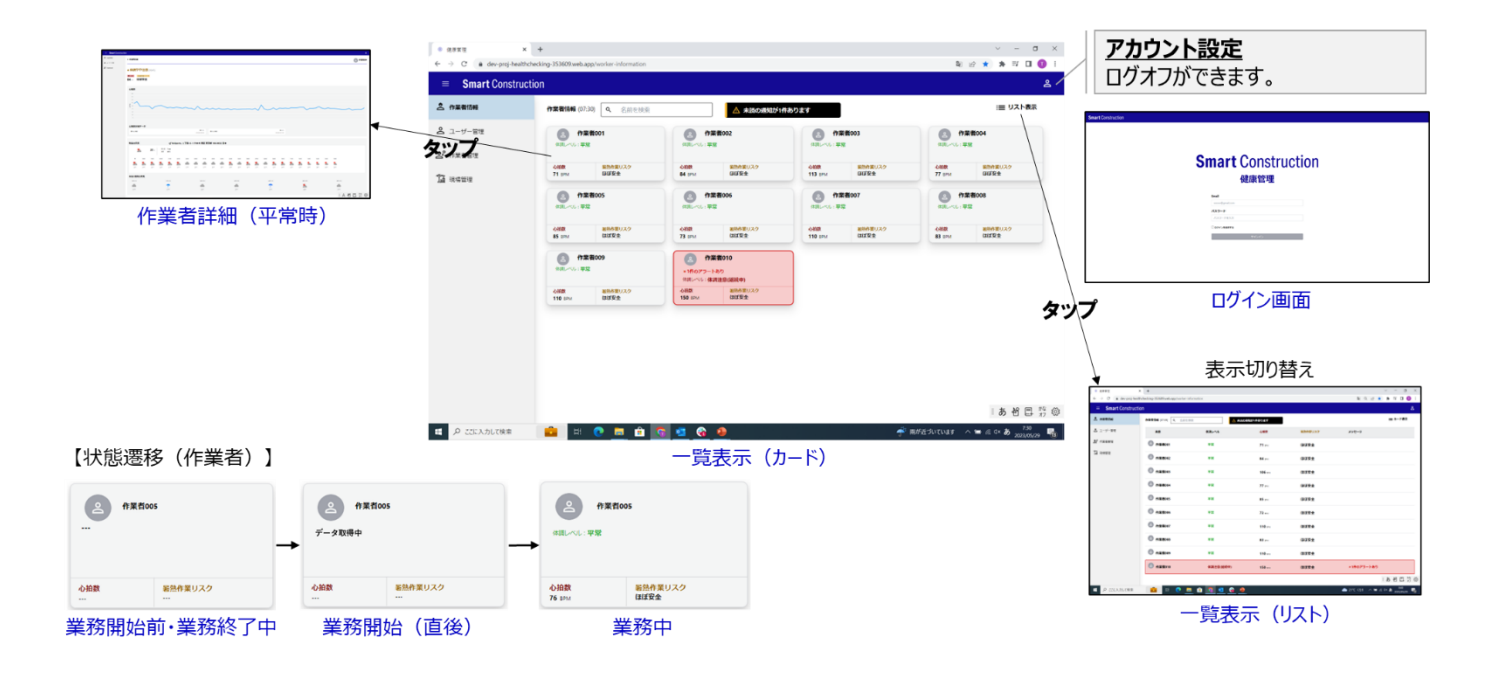

## 3.2 作業者情報

登録現場の作業者を一元管理することができます。作業者個々の体調レベル、心拍数、暑熱作業リスクを確認することができます。また、リスクレベルに応じて、該当の作業者のタイルが黄色や赤色に変化します。

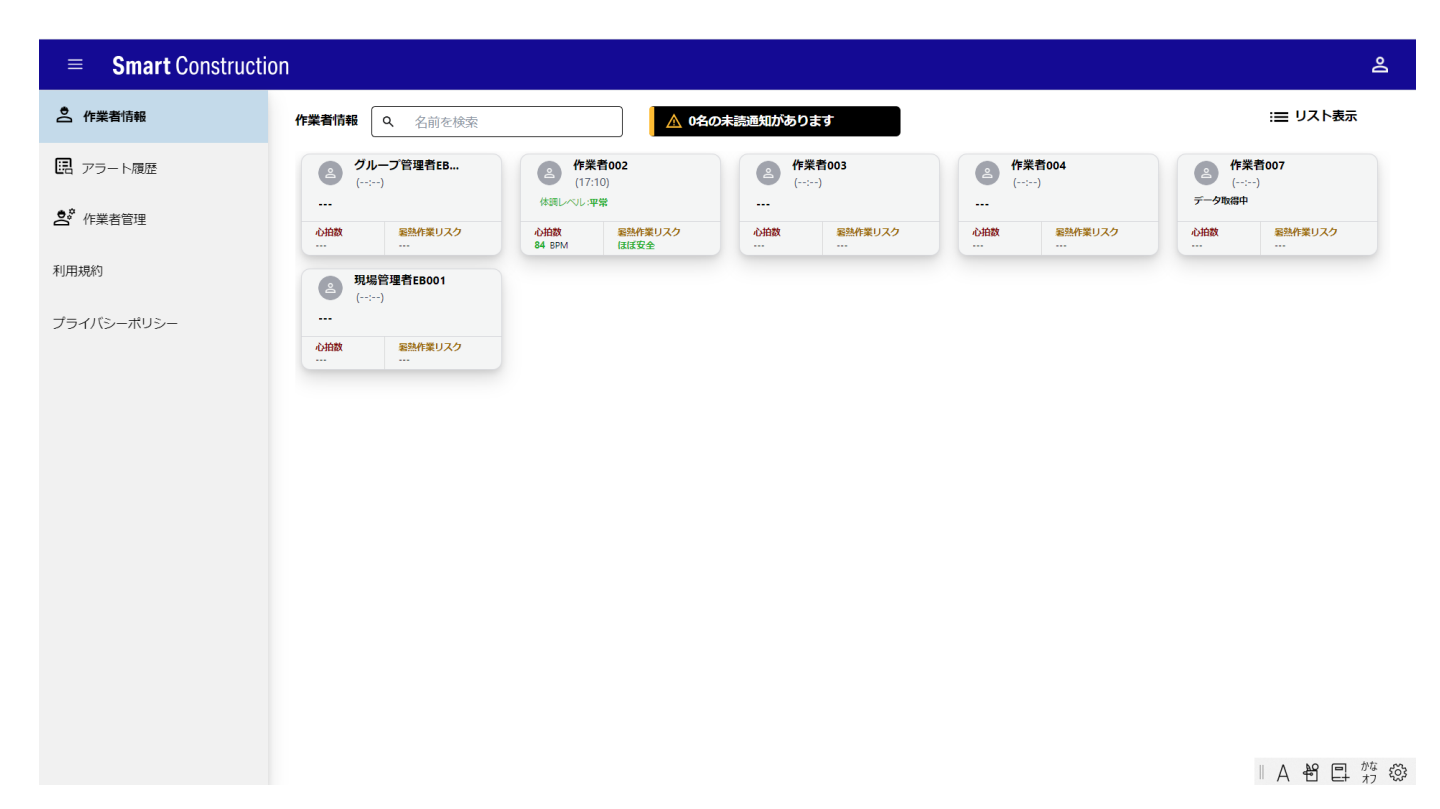

作業者ごとの詳細は各作業者のタイルをクリックすると、心拍数のグラフ等を確認することができます。

| = Smart Construction | ion                                                               | 2     |
|----------------------|-------------------------------------------------------------------|-------|
| 作業者情報                |                                                                   | ≝考004 |
| ・ アラート履歴             |                                                                   |       |
| ● 作業者管理              | 体調レベル                                                             |       |
| 利用規約                 | ● 平常 (12:22)                                                      |       |
| プライバシーポリシー           | <ul> <li>♥ 心拍数</li> <li>※ 暑熱作業リスク0</li> </ul>                     |       |
|                      | 75 вм ほぼ安全                                                        |       |
|                      |                                                                   | - 1   |
|                      | 心拍数                                                               |       |
|                      | 200                                                               |       |
|                      | 175                                                               |       |
|                      | 150                                                               |       |
|                      | 125<br>S                                                          |       |
|                      |                                                                   |       |
|                      |                                                                   |       |
|                      | 25                                                                |       |
|                      | 0                                                                 |       |
|                      | 00 01 02 03 04 05 06 07 08 09 10 11 12 13 14 15 16 17 18 19 20 21 |       |

## 3.3 アラート履歴

| ≡ Smart Constru | uction              |              |            |                  |      |           |         |      |  |
|-----------------|---------------------|--------------|------------|------------------|------|-----------|---------|------|--|
| 💁 作業者情報         | アラート履歴              |              |            |                  |      |           |         |      |  |
| 副 アラート履歴        |                     |              |            |                  |      |           |         |      |  |
| 6 作業者管理         | 名前 All              | ~            | 開始日        | í [              | Ċ    | ) 終了E     |         | )    |  |
| 用規約             |                     |              |            |                  | 検索する |           |         |      |  |
| ライバシーポリシー       | 11 件数               |              |            |                  |      |           |         |      |  |
|                 | 発生日時                | 名前           | アラートの種別    | 会社名              | 現場名  | グループ      | メッセージID | 位置情報 |  |
|                 | 2024-05-22 07:51:00 | 作單者004       | 体調注意 [23]  | EarthBrainTest   | 六本木  | EB現場001   | 32048   |      |  |
|                 | 2024-05-16 07:48:00 | 作業者002       | 心拍数異常 [32] | EarthBrainTest   | 六本木  | EB現場OO1   | 32034   |      |  |
|                 | 2024-05-15 08:23:00 | 作業者004       | 体調注意 [23]  | EarthBrainTest   | 六本木  | EB現場001   | 32027   |      |  |
|                 | 2024-04-11 14:15:00 | 作業者004       | 簡中症危険 [13] | Earth8rainTest   | 六本木  | EB現場001   | 9003    |      |  |
|                 | 2024 04 14 14 10 00 | 1-10-35-00.4 | 载中庆告禄 (43) | Facth Desig Yest | ***  | COINTRACO | 0002    |      |  |

該当の現場の利用開始からの全てのアラート履歴を確認することができます。

#### 【留意事項】

位置情報の欄について、"位置情報の取得に失敗しました"と表記されます。こちらは未提供のサービス となりますので、予めご了承ください

| ≡ Smart Construction |                     |            |                   |                        |                         |                       |                    |                     |
|----------------------|---------------------|------------|-------------------|------------------------|-------------------------|-----------------------|--------------------|---------------------|
| C 作業者情報              |                     |            |                   | 検索                     | たする                     |                       |                    |                     |
| 三 アラート履歴             | F 7 4 /4- #4        |            |                   |                        |                         |                       |                    |                     |
|                      | 574 1+#0            |            |                   |                        |                         |                       |                    |                     |
|                      | 発生日時                | 名前         | アラートの種別           | 会社名                    | 現場名                     | グループ                  | メッセージID            | 位置情報                |
| 1 現場管理               |                     |            |                   |                        |                         |                       |                    |                     |
| . 管理者管理              | 2025-06-05 19:18:03 | 20145_作業者A | 心拍数異常(上昇)<br>[34] | 06中国カンパニー              | デモ中国                    |                       | 1201898            | 位置情報の取得に失敗しま<br>した。 |
|                      |                     |            | アラ<br>と表<br>とな    | ラート履歴<br>記されま<br>のますのて | 画面に位す<br>すが、こち<br>で、予めご | 置情報の<br>らは未提<br>了承くだる | の取得に<br>供のサ<br>さい。 | こ失敗しました<br>ービス      |

## 3.4 作業者管理

該当の現場の作業者を一覧表示です(現場管理者、管理者のみ閲覧可能)。

※編集、削除ができますが、正常に動作しなくなる可能性がありますので、操作しないようにお願いいたします。 ※デフォルトは、「業務開始」状態となっております。日々の業務開始・終了操作は不要です。デフォルトの「業務開始」状態から操作しないようにお願いいたします。

| ≡ Smart Construction |              |                             |                |     |         |                       |                   |         |        |      | ć |
|----------------------|--------------|-----------------------------|----------------|-----|---------|-----------------------|-------------------|---------|--------|------|---|
| <b>之</b> 作業者情報       | 作業考けて下       |                             |                |     |         |                       |                   |         |        |      |   |
| 国 アラート履歴             |              |                             |                |     |         |                       |                   |         |        |      |   |
| <b>さ</b> 。<br>作業者管理  | 新規登録<br>4 件数 |                             |                |     |         |                       |                   |         |        |      |   |
| 利用規約<br>プライバシーポリシー   | 名前           | メールアドレ<br>ス                 | 会社名            | 現場名 | グループ名   | SmartFit<br>sName     | SmartFit<br>uName | 稼働状況    | 稼働状況変更 |      |   |
|                      | 作業者002       | earthbrain002<br>@gmail.com | EarthBrainTest | 六本木 | EB現場001 | 5C:75:AF:44:4F:<br>1E | D8846CW8558<br>4U | started | 業務終了   | 1    | Ŵ |
|                      | 作業者003       | earthbrain003<br>@gmail.com | EarthBrainTest | 六本木 | EB現場001 | F0:51:EA:42:75:<br>E0 | D8846CO7239<br>9U | stopped | 業務開始   | 1    | Ŵ |
|                      | 作業者004       | earthbrain004<br>@gmail.com | EarthBrainTest | 六本木 | EB現場001 | F0:51:EA:42:98:<br>34 | D8846CH5370<br>2U | stopped | 業務開始   |      | Ŵ |
|                      | 作業者007       | zinminmyat05<br>1@gmail.com | EarthBrainTest | 六本木 |         | 5C:75:AF:64:9D<br>:97 | D8846CQ9837<br>3U | started | 業務終了   |      | Ŵ |
|                      |              |                             |                |     |         |                       |                   |         |        |      |   |
|                      |              |                             |                |     |         |                       |                   |         |        |      |   |
|                      |              |                             |                |     |         |                       |                   |         |        | ∥あ 鬯 |   |

#### 【作業者名の変更について】

こちらの画面で作業者名の変更が可能です。以下の通り、編集マークより名前を変更してください。 ※作業者名を変更しても、内部データは変わりませんので(個人の心拍・作業強度情報)ご注意ください。 ※内部データ(個人の心拍・作業強度情報)のリセット等は、改めて新規契約が必要となります。

| ≡ Smart Construction | n        |   |                  |                                                                       |                                                                   |                                                             |                    |         |        |                                  | 2         |
|----------------------|----------|---|------------------|-----------------------------------------------------------------------|-------------------------------------------------------------------|-------------------------------------------------------------|--------------------|---------|--------|----------------------------------|-----------|
| 作業者情報                |          |   |                  |                                                                       |                                                                   |                                                             |                    |         |        |                                  |           |
| - アラート履歴             | 「「「来看リスト |   |                  |                                                                       |                                                                   |                                                             |                    |         |        |                                  |           |
| 合"作業者管理              | 新規登録     |   |                  |                                                                       |                                                                   |                                                             |                    |         |        |                                  |           |
| 利用規約                 | 11千数     |   |                  |                                                                       |                                                                   | 5                                                           | 5                  |         |        |                                  |           |
| プライバシーポリシー           | 名前       | 2 | 会社名              | 現場名                                                                   | グループ名                                                             | sName                                                       | uName              | 稼働状況    | 稼働状況変更 |                                  |           |
|                      | Ŧŧ1      |   | EARTHBRAIN<br>デモ |                                                                       |                                                                   |                                                             |                    | started | 業務終了   | <ul> <li>第</li> <li>第</li> </ul> | F         |
|                      |          |   |                  | 会社名<br>名前<br>メーJ<br>パスで<br>現場4<br>グルー<br>Smar<br>sham<br>Smar<br>uNan | 5・<br>リアドレス・<br>フード<br>5・<br>-ブ名<br>UFite<br>UFite<br>UFit<br>tee | EARTHBRAIN<br>7E20+     XXX     XXX     XXX     XXX     XXX | デモ<br>- ごちらで変更<br> | 更可能です   | キャンセル  |                                  | 18<br>ter |

## 4.1 アラート種別と対応について

体調レベル、心拍数、暑熱作業リスクの 3 つの観点で管理を実施し、建設現場等で働く皆様の安全を見守ります。判定方法とアラート発生条件は以下となります。

なお、業務の中止や軽減の必要の有無を判断するための指標となるものであり、疾患の診断その他の健康診断をするものでないことはもちろん、医療機関の受診等の必要の有無を判断するためのものでもありません。

| 判定種別        | 判定方法                                                                           | アラート発生条件                                                             | 発生時の推奨対応                                   |
|-------------|--------------------------------------------------------------------------------|----------------------------------------------------------------------|--------------------------------------------|
| 体調レベル       | 使用者ごとに取得した心拍数と加<br>速度より算出する独自の指数につ<br>いて、普段の平常範囲を設定し、<br>その範囲からはずれていないかを<br>判定 | 普段(過去データ)の平常範囲<br>と比べて当日が一定時間、高い、<br>もしくは低い状態が続いていると発<br>生           | 作業者の顔色を見たり、声か<br>けを行などして体調に問題ない<br>か確認ください |
| 心拍数         | 加速度から算出した作業強度と、<br>心拍数を使って絶対値判定                                                | 加速度が少ない時に、心拍数が<br>一定数値以上一定時間継続し<br>た場合に発生(安静時に心拍数<br>が下がりにくい傾向が見られる) | 作業者の顔色を見たり、声か<br>けを行などして体調に問題ない<br>か確認ください |
| 暑熱作業<br>リスク | 加速度から算出した作業強度と、<br>気温情報から算出した熱ストレス<br>とで判定                                     | ー定時間継続して、予め設定した<br>危険エリアに入っていると発生                                    | 休憩もしくは水分補給などを実<br>施ください                    |

## 4.2 不良品対応について

不良品等があった場合は以下の対応をさせていただきます。

#### 【主な不良内容】

電源が入らない、電源が勝手に落ちる、画面表示の不具合、緑色の画面になった、画面がブラックアウトのまま、 画面が反応しない、ボタンが反応しない、通信できない、電池が持たない(充電完了後、装着し、8時間経過 前に電源オフ(残量 0)になる)、画面が割れて文字が見えない、充電端子の金メッキがはがれている、充電 できない等、不良があった場合、状況を確認のうえ、交換させていただきます。

ご迷惑おかけいたしますが、営業担当までご連絡ください。

#### 【参考:交換時の送付物】

新しいウォッチデバイスを送付いたしますので、不良端末を、新デバイス送付時の箱に梱包していただき、ご返送 お願いいたします。また、返品票も同梱させていただきますので、お手数ですが、ご記入いただくようお願い申し上 げます。

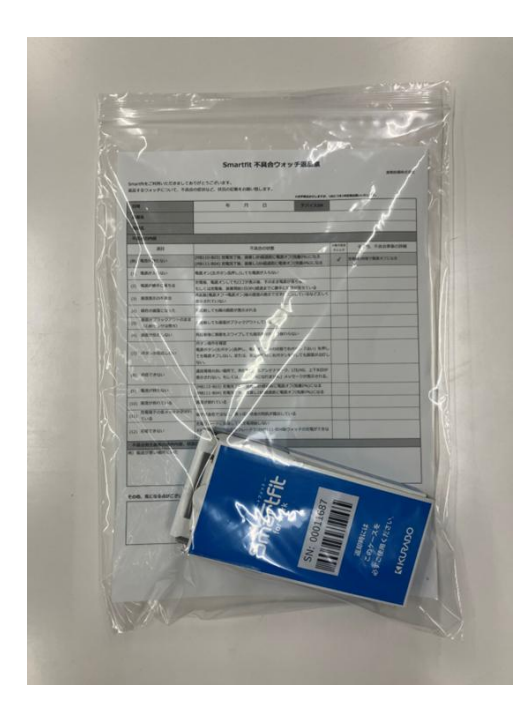

|         |                             | 4                                                                    |                  | н.             | B                    |                     | デバイスSN               |               |                |
|---------|-----------------------------|----------------------------------------------------------------------|------------------|----------------|----------------------|---------------------|----------------------|---------------|----------------|
| 企業      | 8                           |                                                                      |                  |                |                      | _                   |                      |               |                |
| 現場      | 6                           |                                                                      |                  |                |                      |                     |                      |               |                |
| 不具      | 合の内容                        |                                                                      |                  |                |                      |                     |                      |               |                |
|         | 項目                          |                                                                      |                  | 不是             | 合の状態                 |                     |                      | 対象不良会<br>チェック | その他、不具合事象の詳細   |
| (91) 1  | 電池が持たない                     | (MB110-B03) 充電F<br>(MB111-B04) 充電F                                   | 87後、1<br>87後、1   | 装着し<br>装着し     | 5小肥液的に増<br>1.6小肥液的に3 | 100オフ(後日<br>単版オフ(残日 | 10%)になる<br>単0%)になる   | 1             | 充電後1時間で電源オフになる |
| (1) 1   | 電源が入らない                     | 電源オン(左ボタン長                                                           | 押し)し             | ても電            | 原が入らない               |                     |                      |               |                |
| (2) 1   | 駆逐が勝手に落ちる                   | 充電後、電源オンして                                                           | (to)             | が表示            | 後、そのまま               | 電源が落ち               | 8                    |               |                |
| (3) i   | 画面表示の不具合                    | もしくは充地後、長期<br>再記動(電源オフ→電                                             | 新開始1E<br>雄オン)・   | 3(8h)8<br>後の値I | 利用までに勝<br>動の表示で文     | *に電源がま<br>*が欠損し?    | いるなど正しく              |               |                |
| (4) \$  | 緑色の画面になった                   | 表示されていない                                                             | い表示              | *ಗನ            |                      |                     |                      |               |                |
| (5)     | 画面がブラックアウトのまま<br>(心拍センザは発光) | 再起動しても画面が                                                            | ブラック             | アウト            | している                 |                     |                      |               |                |
| (6)     | 画面が反応しない                    | 再起動後に画面をスク                                                           | ノイブレ             | ても画            | 変表示が切り               | 替わらない               |                      |               |                |
| (7) 7   | ボタンが反応しない                   | ボタン接作を確認<br>電源ボタン(左ボタン<br>ても電源オフしない。<br>ない。                          | )長押し.<br>または     | 电波<br>用页       | オフ表示の状<br>岩灯時に右ボ     | 態で右ボタ:<br>タンを押し     | >「はい」を押し<br>こも周囲が点灯し |               |                |
| (8) i   | 通信できない                      | 通信環境の良い場所1<br>表示されない、もしく                                             | e, mai<br>Cial I | 動して<br>ご利用     | もアンテナマ<br>になれません     | ーク、LTEA             | 4G、上下矢印が<br>ジが表示される。 |               |                |
| (9) 1   | 単地が持たない                     | (MB110-B03) 充電F<br>(MB111-B04) 充電F                                   | 8了後、<br>8了後、1    | 説着し<br>説着し、    | 8h経過前に考<br>1.6h経過前に1 | 1原オフ(後日<br>電源オフ(残日  | 10%)になる<br>星0%)になる   |               |                |
| (10) İ  | 楽園が割れている                    | 画面が割れている                                                             |                  |                |                      |                     |                      |               |                |
| 11)     | 充電緒子の含メッキが剥がれ<br>ている        | 端子が変色ではなく.                                                           | 黒っぽ              | い合金            | の地航が露出               | している                |                      |               |                |
| (12) 3  | 充電できない                      | <ul> <li>売電クレードに装着し</li> <li>※MB110-B03用の売</li> <li>いため注意</li> </ul> | っても充<br>増クレー     | 电開始<br>- ドで(   | しない<br>#MB111-BD     | 4版ウォッチ              | の充電ができな              |               |                |
| 不具      | 合発生直筋の操作内容、状態               | はど                                                                   |                  |                |                      |                     |                      |               |                |
| 10 1463 | 波力·厳い N部内にしいと               |                                                                      |                  |                |                      |                     |                      |               |                |

# 5 問い合わせ先

- 商品に関するお問合せ先 株式会社 EARTHBRAIN 以下 URL から問合せサイトへ遷移します。 https://www.earthbrain.com/contact/form/
- 不具合発生時のお問合せ先

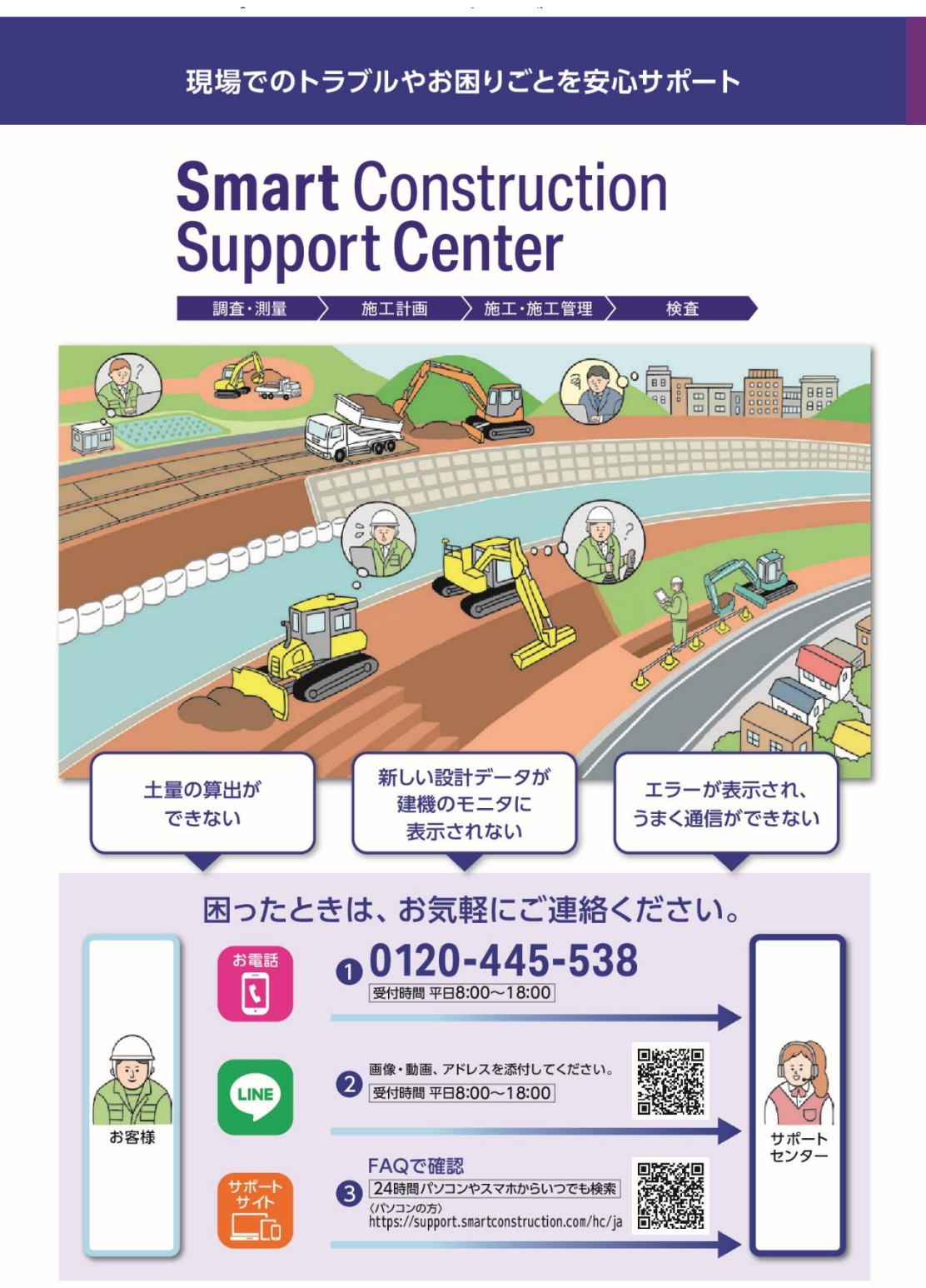

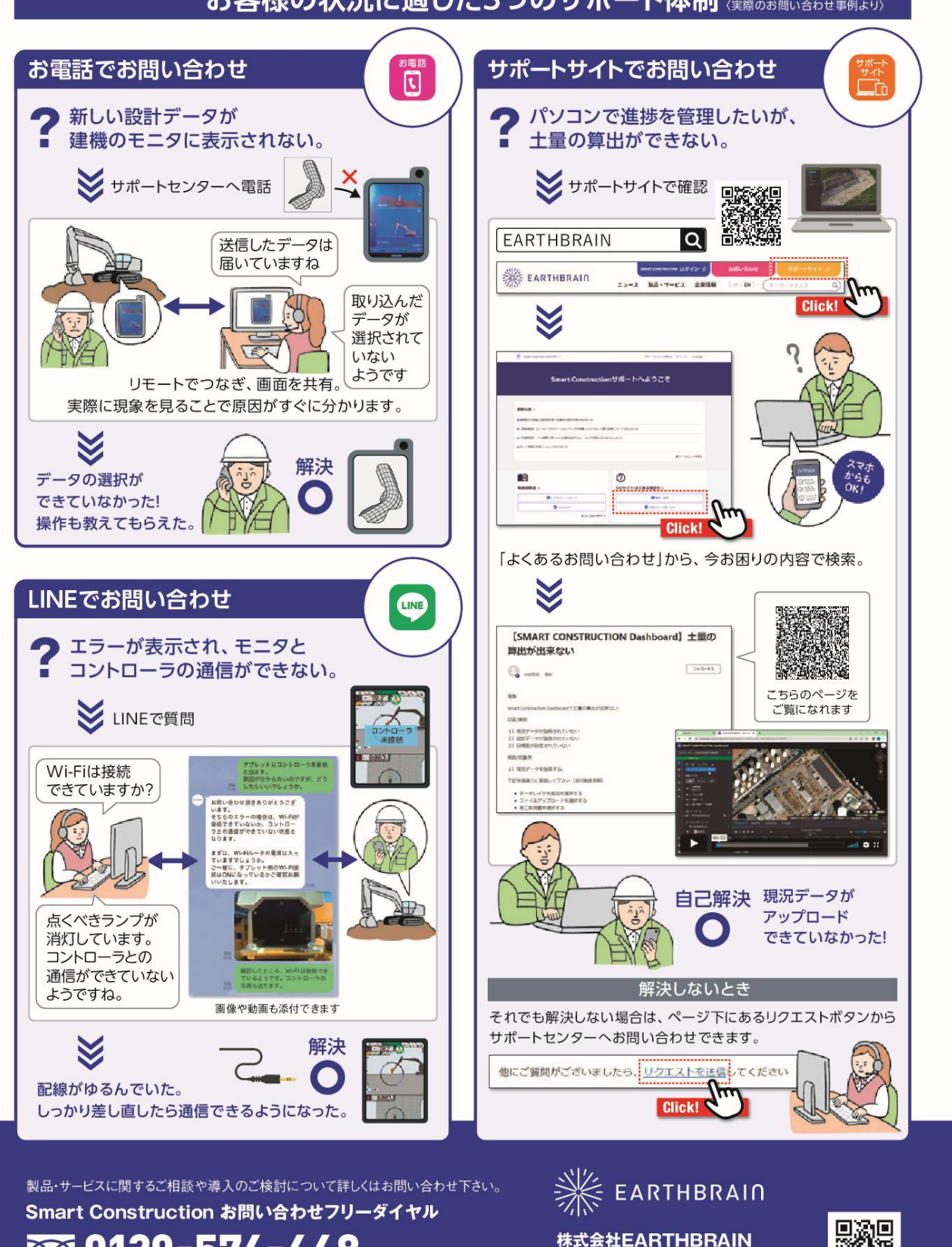

### お客様の状況に適した3つのサポート体制 (実際のお問い合わせ事例より)

Smart Construction

〒106-6029 東京都港区六本木一丁目6番1号

泉ガーデンタワー29階

00.0120-574-448

9:00~18:00(土日祝日/年末年始除く)

l de se

# 6 改訂履歴

| 作成·改訂日     | 改訂內容                               |
|------------|------------------------------------|
| 2024/06/03 | 初版作成                               |
| 2024/06/25 | 本番リリースに向けて改訂                       |
| 2025/04/30 | デバイス変更(ウォッチ型)に伴う改訂                 |
|            | P4,5 文言追加→※メニュー画面、QR コード画面は利用致しません |
|            | P5:文言削除:暑熱アラート継続時間は変更可能→変更不可のため削除  |
| 2025/06/13 | P9:留意事項追加(位置情報の記載について)             |
|            | P10:作業者名変更について追加                   |
|            | P11:文言修正:天気情報から算出した→気温情報から算出した     |
| 2025/6/24  | P12: 不良品対応について追加                   |
|            |                                    |
|            |                                    |
|            |                                    |
|            |                                    |
|            |                                    |
|            |                                    |
|            |                                    |
|            |                                    |
|            |                                    |
|            |                                    |
|            |                                    |
|            |                                    |
|            |                                    |
|            |                                    |
|            |                                    |

Smart Construction Healthcare ユーザガイド

| 発行 | 株式会社 EARTHBRAIN |
|----|-----------------|
|    | 東京都港区六本木一丁目6番1号 |
|    | 泉ガーデンタワー 29F    |

無断複製、転載はお断りします。